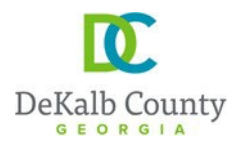

Chief Executive Officer Michael Thurmond **DEPARTMENT OF PLANNING & SUSTAINABILITY** 

Director Andrew A. Baker, AICP

## HOW TO SUBMIT A STREAM BUFFER VARIANCE APPLICATION ONLINE

1. Create an account/profile on and Log into (if you already have an account, simply log in)

https://epermits.dekalbcountyga.gov/home

| Login<br>Email Address *                                      | Either Log in or Create<br>a profile. (you may be<br>asked to log in after<br>creating a profile) |
|---------------------------------------------------------------|---------------------------------------------------------------------------------------------------|
| Would you like to register as a new user?<br>Create a Profile |                                                                                                   |

 Click on "Submit an application request" at the top (see screenshot below). It may take few seconds before the next page fully comes up.

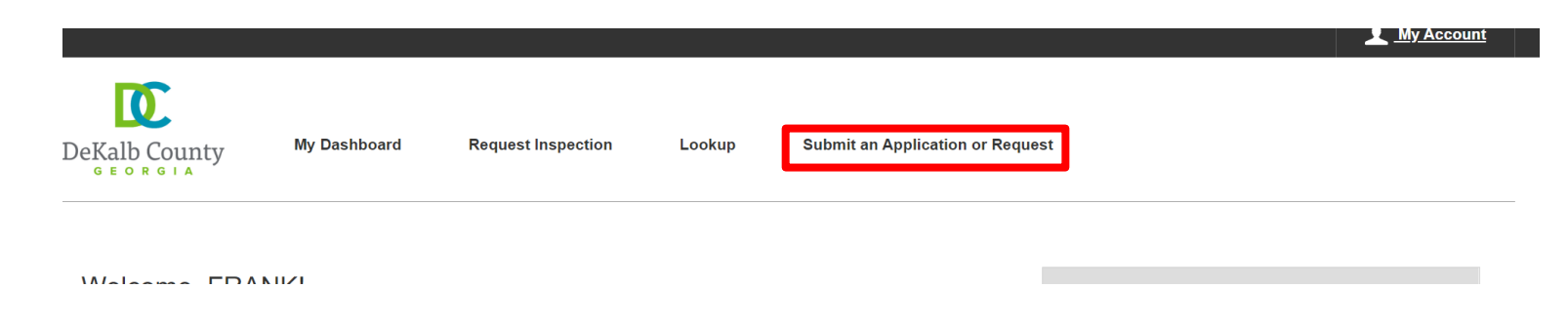

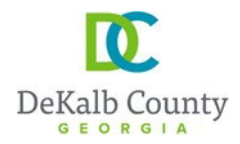

3. Click on "Land Development" <u>and then</u> "Administrative variances: tree, stream, zoning, floodplain and grading" (see screenshot below)

#### Submit a New Record

| Choose a Record                                                                                             | Record Information                                                            | Additional Inf                    | formation                                     | Review                                                                                      | Confirmation                                                                              |
|----------------------------------------------------------------------------------------------------|-------------------------------------------------------------------------------|-----------------------------------|-----------------------------------------------|---------------------------------------------------------------------------------------------|-------------------------------------------------------------------------------------------|
| Service Requests<br>Choose from the list below to report an issue                                           | e or complaint.                                                               |                                   | Licenses & I<br>Apply for a new I             | Permits<br>icense or permit, or renew an existing on                                        | ie.                                                                                       |
| Seport a Problem<br>Got a problem you'd like the County to                                                  | o address? Start here.                                                        |                                   | Building a<br>Permits fo<br>cities, whe       | and Construction Permits<br>r any type of construction in unincorporal<br>are applicable    | ted DeKalb County and its incorporated                                                    |
| Request a Service<br>Buying or selling real estate and need<br>enroll in a program provided by the C        | the County to perform a related servi<br>ounty? Start here.                   | ce? Need to                       | > DeKalb C<br>Licenses a                      | ounty Business Licenses and Tax Rep<br>and Tax Reporting for businesses operati             | <b>porting</b><br>ng within DeKalb County                                                 |
| Request Information or Forms<br>Need a form? Copies of plans or docu<br>phone number? Or just need informat | iments? Help with our web site? Looki<br>ion on a County service or departmen | ng for a County<br>t? Start here. | 1<br>✓ Land Dev<br>Apply for L<br>related act | elopment<br>.and Disturbance Permits, Final Plats, St<br>tivities                           | ream Buffer Variances, and other                                                          |
| ٦                                                                                                    |                                                                               |                                   | Administr                                     | rative Variances: Tree, Stream, Zoning                                                      | <u>, Floodplain, and Grading</u>                                                          |
|                                                                                                    | Click #1 and it will<br>expand to show #2<br>that you will click              |                                   | 2<br>Land Dist<br>mixed-use<br>to Infrastr    | urbance Permit, Civil site design revie<br>e development projects, Land clearing<br>ructure | ew for commercial, residential, <u>or</u><br>J, <u>Grubbing, Grading, and Alterations</u> |
|                                                                                                    | on next.                                                                      |                                   | Lot Divisi                                    | ons, Boundary Line Adjustments, and                                                         | Combinations.                                                                             |
|                                                                                                    |                                                                               |                                   | Sketch, R                                     | evised, and Final Plats                                                                     |                                                                                           |
|                                                                                                    |                                                                               |                                   | > Zoning<br>Apply for F                       | Rezoning, Special Land Use Permits, His                                                     | toric Preservation, and Appeals                                                           |
|                                                                                                    |                                                                               |                                   | Blasting,<br>Apply for a                      | Burning, Fireworks Display, or other F<br>a fire safety permit (blasting, burning, fire     | Fire Safety Permit<br>works display) in DeKalb County                                     |
|                                                                                                    |                                                                               |                                   | > Registrati<br>Register o<br>County in       | on of a GA State, City or County Licer<br>r update your renewal information for a s         | nse with DeKalb County<br>state, city, or county license with DeKalb                      |

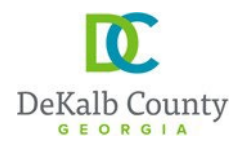

4. On the next page follow the instructions provided below, in the order stated by the numbers

| Submit a New Record                                                                                                    | #1: Add the project name                                                                                                    |  |  |
|----------------------------------------------------------------------------------------------------|----------------------------------------------------------------------------------------------------|--|--|
| Choose a Record Record Information Additional Information Fill in the record information. Fields with * are Required What Kind of record are you submitting? Administrative Variances: Tree, Stream, Zoning, Floodplain, and Grading Project Name * (1)                                                                 | #2: Select the applicable Work Type in the drawdown menu<br>"Dev Stream Admin Variance" for stream buffer variance"<br>Dev Stream & tree Var" for tree and stream buffer variance<br>"Dev Tree Admin Variance" for tree variance only<br>"Administrative Variance" for grading related or other<br>variance types |  |  |
|                                                                                                    |                                                                                                    |  |  |
| Work Type * () 2                                                                                                    | Occupancy Type )                                                                                                    |  |  |
| Select Y                                                                                                    | Select                                                                                                    |  |  |
| Description *(i) 4                                                                                                    |                                                                                                    |  |  |
| 300 characters left This field indicates your responsibility for this request: Capacity * Select                                                                                                    | <ul> <li>#3: Select the applicable Occupancy Type in the drawdown menu (a list will open when you click in the space)</li> <li>#4: Add the description of the variance request and the reason of the request</li> </ul>                                                                                           |  |  |
| Addresses ①                                                                                                    | 6 Add Primary Address                                                                                                    |  |  |
| <ul> <li>#5: Select the capacity (i.e. in what capacity are you associated with the project) (a list will open when you click in the space)</li> <li>#6: Click on "add primary address" and See the next item below for details</li> <li>#7: after the address is added, then click on "Save &amp; Continue"</li> </ul> | Location Details                                                                                                    |  |  |
| Save & Continue                                                                                                    |                                                                                                    |  |  |

Back

Save & Continue

7

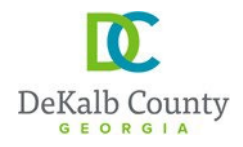

- 5- Adding addresses
- (a) To add the address: First select "address", then simply add the "street name" and the "suffix".
   Example of "suffix" is Road, Drive, Avenue, etc. Do not add the suffix to the street name. And then click search.

| you submitting?                             |                     |                 |   | <br>               |
|---------------------------------------------|---------------------|-----------------|---|--------------------|
| Civil site design review for commercial, re |                     |                 |   |                    |
| id cleaning, Grupping, Grading, and Altera  |                     |                 |   |                    |
|                                             |                     |                 |   |                    |
|                                             |                     |                 | × |                    |
|                                             | Add Primary Address |                 | ~ |                    |
|                                             | Type (i)            |                 |   |                    |
| ſ                                           | Address Parcel      |                 |   |                    |
| L                                           | Namber ①            | Dir (j)         |   |                    |
|                                             |                     | Select          | ~ |                    |
|                                             | Officer the Norma   | Dutting (       | _ |                    |
|                                             | Street Name         |                 |   |                    |
|                                             |                     | Select          | ▼ |                    |
|                                             | Unit / Apt # (i)    |                 | _ |                    |
|                                             |                     |                 |   |                    |
|                                             |                     |                 |   |                    |
|                                             | City (i)            | Postal Code (j) |   |                    |
| our responsibility for this reque           |                     |                 |   |                    |
|                                             |                     |                 | _ |                    |
|                                             | <u>Clear All</u>    | Search          |   |                    |
|                                             |                     |                 |   |                    |
|                                             |                     |                 |   |                    |
|                                             |                     |                 |   | Add Primary Addres |
|                                             |                     |                 |   |                    |
|                                             |                     |                 |   |                    |
|                                             |                     |                 |   |                    |

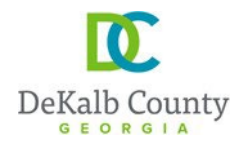

(b) The system will generate a list of addresses on that street that you can choose your address from. When you find your address, select it and then click on "add site". Please, note that you can scroll down for more addresses. (see the screenshot below)

| Add Primary Address                                                                                                    |                                                                                                    | Review                   |
|----------------------------------------------------------------------------------------------------|----------------------------------------------------------------------------------------------------|--------------------------|
| Address O Parcel                                                                                                    |                                                                                                    |                          |
| Number (i)                                                                                                    | Dir (i)                                                                                                    |                          |
|                                                                                                    | Select                                                                                                    | ~                        |
| Street Name (i)                                                                                                    | Suffix (j)                                                                                                    |                          |
| lantern wood                                                                                                    | DRIVE                                                                                                    | ~                        |
| Unit / Apt # (i)                                                                                                    | 1                                                                                                    |                          |
| City ()                                                                                                    | Postal Code                                                                                                    |                          |
|                                                                                                    |                                                                                                    |                          |
|                                                                                                    |                                                                                                    | V                        |
| <u>Clear All</u>                                                                                                    | Search                                                                                                    | down for me<br>addresses |
| Clear All<br>Results<br>100 records returned, please use s                                                                                                    | Search<br>earch criteria to filter results                                                                                                    | down for me<br>addresses |
| Clear All Results 100 records returned, please use s 0 471 LANTERN WOOD DR SCO                                                                                                    | Search<br>earch criteria to filter results<br>OTTDALE GA 30079-                                                                                                    | down for mo<br>addresses |
| Clear All Results 100 records returned, please use s 471 LANTERN WOOD DR SCO 473 LANTERN WOOD DR SCO                                                                                                    | Search<br>earch criteria to filter results<br>OTTDALE GA 30079-<br>OTTDALE GA 30079-                                                                                                    | down for me<br>addresses |
| Clear All Results 100 records returned, please use s 471 LANTERN WOOD DR SCO 473 LANTERN WOOD DR SCO 475 LANTERN WOOD DR SCO                                                                                                    | Search<br>earch criteria to filter results<br>DTTDALE GA 30079-<br>DTTDALE GA 30079-<br>DTTDALE GA 30079-                                                                                                    | down for me<br>addresses |
| Clear All Results 100 records returned, please use s 0 471 LANTERN WOOD DR SCO 0 473 LANTERN WOOD DR SCO 0 475 LANTERN WOOD DR SCO 0 477 LANTERN WOOD DR SCO                                                                                                    | Search<br>earch criteria to filter res Jlts<br>OTTDALE GA 30079-<br>OTTDALE GA 30079-<br>OTTDALE GA 30079-<br>OTTDALE GA 30079-                                                                                               | down for mo<br>addresses |
| Clear All Results 100 records returned, please use s 471 LANTERN WOOD DR SCO 473 LANTERN WOOD DR SCO 475 LANTERN WOOD DR SCO 477 LANTERN WOOD DR SCO 479 LANTERN WOOD DR SCO                                                                                                    | earch criteria to filter results<br>DTTDALE GA 30079-<br>DTTDALE GA 30079-<br>DTTDALE GA 30079-<br>DTTDALE GA 30079-<br>DTTDALE GA 30079-                                                                                     | down for mo<br>addresses |
| Clear All  Results 100 records returned, please use s 471 LANTERN WOOD DR SCG 473 LANTERN WOOD DR SCG 475 LANTERN WOOD DR SCG 477 LANTERN WOOD DR SCG 479 LANTERN WOOD DR SCG 481 LANTERN WOOD DR SCG                                                                                                    | earch criteria to filter res Jlts<br>OTTDALE GA 30079-<br>OTTDALE GA 30079-<br>OTTDALE GA 30079-<br>OTTDALE GA 30079-<br>OTTDALE GA 30079-<br>OTTDALE GA 30079-                                                               | down for mo<br>addresses |
| Clear All  Results  100 records returned, please use s  471 LANTERN WOOD DR SCG  473 LANTERN WOOD DR SCG  475 LANTERN WOOD DR SCG  477 LANTERN WOOD DR SCG  479 LANTERN WOOD DR SCG  481 LANTERN WOOD DR SCG  483 LANTERN WOOD DR SCG  483 LANTERN WOOD DR SCG                                                                                                    | earch criteria to filter results<br>OTTDALE GA 30079-<br>OTTDALE GA 30079-<br>OTTDALE GA 30079-<br>OTTDALE GA 30079-<br>OTTDALE GA 30079-<br>OTTDALE GA 30079-<br>OTTDALE GA 30079-                                           | down for mo<br>addresses |
| Clear All  Results 100 records returned, please use s 471 LANTERN WOOD DR SCG 473 LANTERN WOOD DR SCG 475 LANTERN WOOD DR SCG 477 LANTERN WOOD DR SCG 479 LANTERN WOOD DR SCG 481 LANTERN WOOD DR SCG 483 LANTERN WOOD DR SCG 485 LANTERN WOOD DR SCG                                                                                                    | earch criteria to filter results<br>OTTDALE GA 30079-<br>OTTDALE GA 30079-<br>OTTDALE GA 30079-<br>OTTDALE GA 30079-<br>OTTDALE GA 30079-<br>OTTDALE GA 30079-<br>OTTDALE GA 30079-<br>OTTDALE GA 30079-                      | down for mo<br>addresses |
| Clear All  Results  100 records returned, please use s  471 LANTERN WOOD DR SCG  473 LANTERN WOOD DR SCG  475 LANTERN WOOD DR SCG  477 LANTERN WOOD DR SCG  479 LANTERN WOOD DR SCG  481 LANTERN WOOD DR SCG  483 LANTERN WOOD DR SCG  485 LANTERN WOOD DR SCG  489 LANTERN WOOD DR SCG  489 LANTERN WOOD DR SCG  489 LANTERN WOOD DR SCG  489 LANTERN WOOD DR SCG  489 LANTERN WOOD DR SCG  489 LANTERN WOOD DR SCG  489 LANTERN WOOD DR SCG  489 LANTERN WOOD DR SCG  489 LANTERN WOOD DR SCG  489 LANTERN WOOD DR SCG | earch criteria to filter results<br>OTTDALE GA 30079-<br>OTTDALE GA 30079-<br>OTTDALE GA 30079-<br>OTTDALE GA 30079-<br>OTTDALE GA 30079-<br>OTTDALE GA 30079-<br>OTTDALE GA 30079-<br>OTTDALE GA 30079-<br>OTTDALE GA 30079- | down for mo<br>addresses |

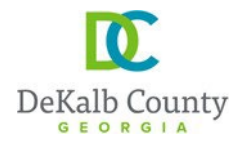

(c) Please, note that after you add the first address, you can add additional addresses. Simply Click on "additional address" before clicking on "Save and Continue". This is useful for projects where multiple lots are being combined or for linear projects going through multiples parcels

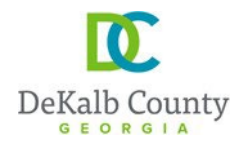

5. On the next page, add the necessary information and then click on "Save & Continue". See guidance below:

| Additional Applicant Information Details                                                                                                    |                                                                                                    | ^                                 |
|----------------------------------------------------------------------------------------------------|----------------------------------------------------------------------------------------------------|-----------------------------------|
| Additional Applicant Information Details                                                                                                    |                                                                                                    |                                   |
| Additional Applicants                                                                                                    | Click on "add row" to add the                                                                                                    |                                   |
| + Add Row Capacity * First Name Last Name * Email Address Phot                                                                                                    | property owner information as<br>applicable (see screenshot<br>below)                                                                                                    |                                   |
| <ul> <li>Please provide the contact information for additional parties associated with the applic</li> <li>An invitation will be sent to the email address provided unless an existing portal memt</li> <li>Once the invitation is accepted or if an existing portal membership was found, the con</li> <li>Any contact listed below has not yet been added as an applicant.</li> </ul> | cation. The application requires contact information for the Applicant, Proper<br>bership matching the email address already exists.<br>Itact will be added as an applicant. | ty Owner, Engineer and Developer. |
| Note – In order to create an applicant, the invitation must be accepted by the Invitee.                                                                                                    |                                                                                                    |                                   |
|                                                                                                    |                                                                                                    | Back Save & Continue              |

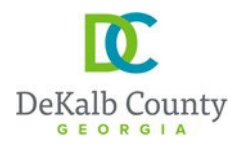

|        | Add Row                                        |                    | × |
|--------|------------------------------------------------|--------------------|---|
|        |                                                | -                  |   |
|        | Capacity *                                     | First Name         |   |
|        | ENGINEER                                       |                    |   |
|        |                                                |                    |   |
|        | Last Name *                                    | Email Address      |   |
| natior |                                                |                    |   |
|        |                                                |                    |   |
|        | Phone #                                        |                    |   |
| auor   |                                                |                    |   |
|        |                                                |                    |   |
| r      |                                                |                    |   |
|        | Add ALL information shown here for each        |                    |   |
|        | entry/capacity selected.                       | Canaol Savo Bow    |   |
|        | After each entry, click "save row" to save the | e Calicei Save Row |   |
|        | back to this same page/window to select a      |                    |   |
|        | new capacity                                   |                    |   |

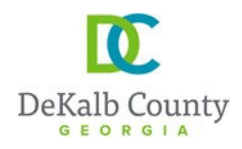

Note - In order to create an applicant, the invitation must be accepted by the Invitee.

| Stream and Tree Detail                              | Add the number of lot(s) to<br>be affected by the variance |               |                                      |      | ^               |
|-----------------------------------------------------|------------------------------------------------------------|---------------|--------------------------------------|------|-----------------|
| D-Stream-Tree Var Checklist<br>Number of Lots * (i) | request                                                    | Construction  | Type                                 |      |                 |
|                                                     |                                                            | Select        | 31                                   |      | ~               |
|                                                     |                                                            |               | Select the applica construction type | ble  |                 |
| Additional Project Information                      |                                                            |               |                                      |      | ^               |
| Project Name * (i)                                  |                                                            | Type of Proje | ct *                                 |      |                 |
|                                                     |                                                            | Select        |                                      |      | ~               |
| Add the project                                     | name                                                       | Select tl     | ne type of project                   |      |                 |
|                                                     |                                                            |               |                                      | Back | Save & Continue |

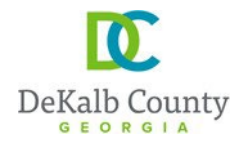

6. On the next page, the application form (signed) shall be uploaded: the application form is sent/provided to you along with this guidance document as a separate document. After all applicable documents are added, then click "Save & Continue"

| Submit a New Record                                    |                                                                       |      | ✓ Save Progress |
|--------------------------------------------------------|-----------------------------------------------------------------------|------|-----------------|
|                                                        | Record Information Attachments                                        |      | Confirmation    |
| Attachments ①                                          | Upload the application form <u>and</u> the City routing sheet /letter |      | 0 ^             |
| You must add the following files Pending Document Type | to your subt                                                          |      | Add             |
| You can add other files to you <del>r s</del>          | Upload any additional document                                        |      | Add             |
|                                                        |                                                                       | Back | Save & Continue |

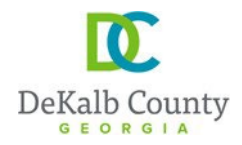

7. On the next page, review the information provided and when you scroll all the way down; you can go back (click on "back") or click on "submit" to submit your application.

| OWNER                                                                                                    | xZCvhbmjkl;                                                                                                    |                                 |           |
|----------------------------------------------------------------------------------------------------|----------------------------------------------------------------------------------------------------|---------------------------------|-----------|
| <ul> <li>Please provide the contact informati</li> <li>An invitation will be sent to the email</li> <li>Once the invitation is accepted or if a</li> <li>Any contact listed below has not yet</li> </ul> | tion for additional parties associated with the application. The application requires contact information for the Applicant, F<br>all address provided unless an existing portal membership matching the email address already exists.<br>f an existing portal membership was found, the contact will be added as an applicant.<br>t been added as an applicant. | Property Owner, Engineer and De | eveloper. |
| Note – In order to create an applicar                                                                                                    | ant, the invitation must be accepted by the Invitee.                                                                                                    |                                 |           |
|                                                                                                    |                                                                                                    | Back                            | Submit    |

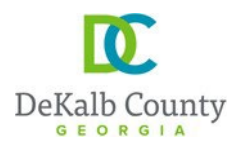

8- You will then receive a confirmation similar to the one below, with your application # (see highlighted in

yellow)

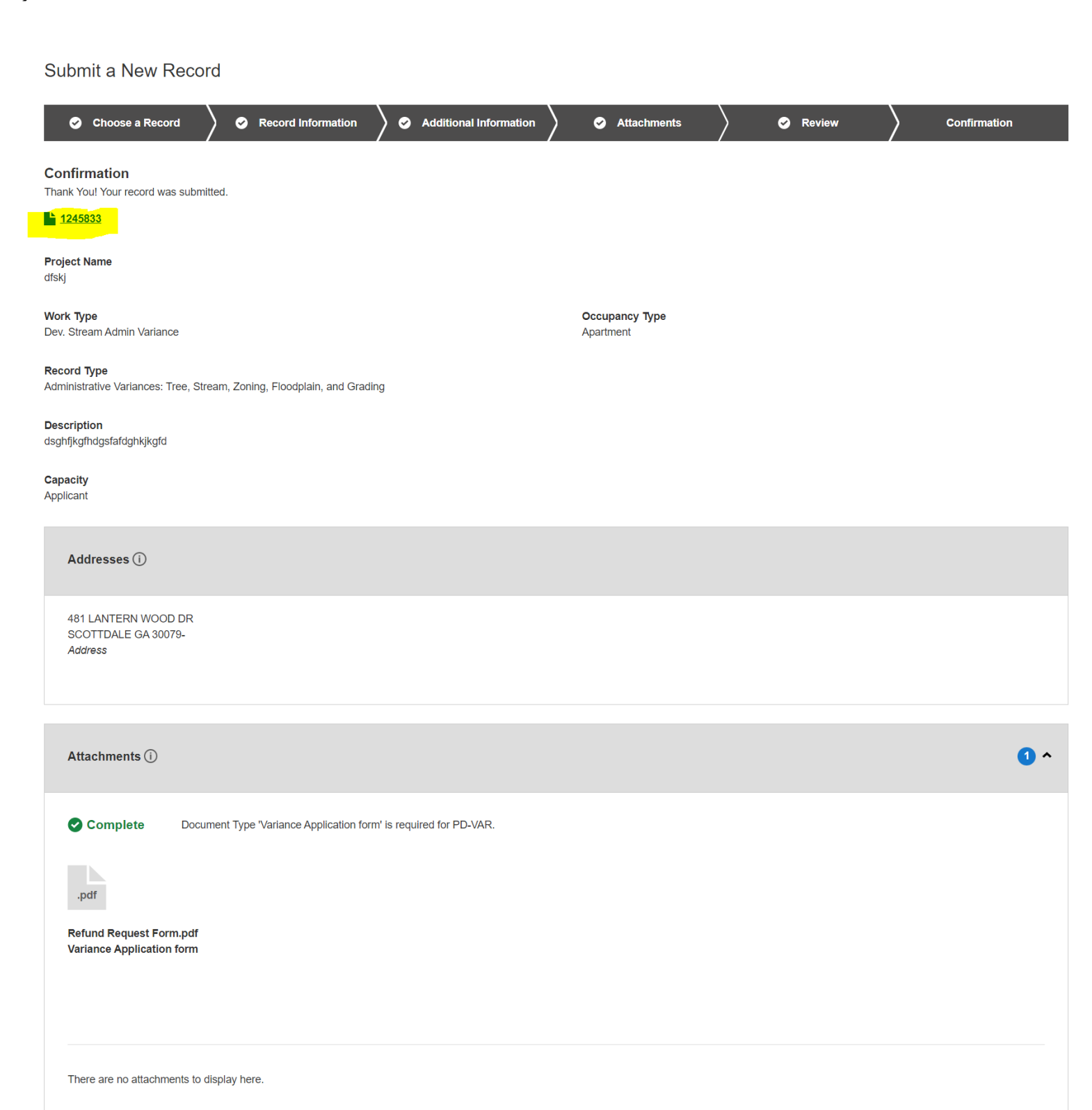